# <u>Anleitung</u>

## Integration von externen Konten im eBanking

Die folgende Anleitung zeigt Schritt für Schritt die Integration von externen Konten im eBanking der Vereinigten Volksbank eG Bramgau Osnabrück Wittlage. In diesem Fall haben Sie sich über die Homepage im eBanking angemeldet.

## Schritt 1:

In der Kontenübersicht klicken Sie über das "Drei Punkte Menü" auf die Funktion "+ Externe Konten hinzufügen".

| Privatkunden Firmenkunden Banking & Verträge          | Service & Mehrwerte                                                 | Postfach | 🕐 Hilfe 🗸        |
|-------------------------------------------------------|---------------------------------------------------------------------|----------|------------------|
| Vereinigte Volksbank eG<br>Bramgau Osnabrück Wittlage |                                                                     |          | 04:59 Abmelden 🔾 |
| Start Überweisung Lastschrift Aufträge Vorlag         | en Darlehen Handel & Depot UnionDepot Börse & Märkte Brokerage Clas | isic     |                  |
| Herzlich willkommen                                   | i .                                                                 |          |                  |
|                                                       |                                                                     |          |                  |
| Ihre Konten auf Basis des Profils: "Privat und E      | lusiness"                                                           |          |                  |
| Gesamtsaldo                                           | ९ ⊜ ह्य :                                                           | _        |                  |
|                                                       | + Externe Konten hinzufügen                                         |          |                  |
|                                                       | Externe Konten löschen                                              |          |                  |
| Meins.Mitarbeiter+ Privat                             | <ul> <li>Externe Konten verwalten</li> </ul>                        |          |                  |
| Maine Mitashaitas Couran                              | 🖏 Externe Konten zuordnen                                           |          |                  |
| Menismitarbeiter Sparen                               | ✓ ② Externe Konten aktualisiere                                     | n        |                  |
| Kreditkartenkto.Privatkarte                           | ✓                                                                   |          |                  |
|                                                       | esers to the server the constant association                        |          |                  |

### Schritt 2:

In der darauffolgenden Maske suchen Sie über den "Banknamen" oder die "Bankleitzahl" das gewünschte Institut.

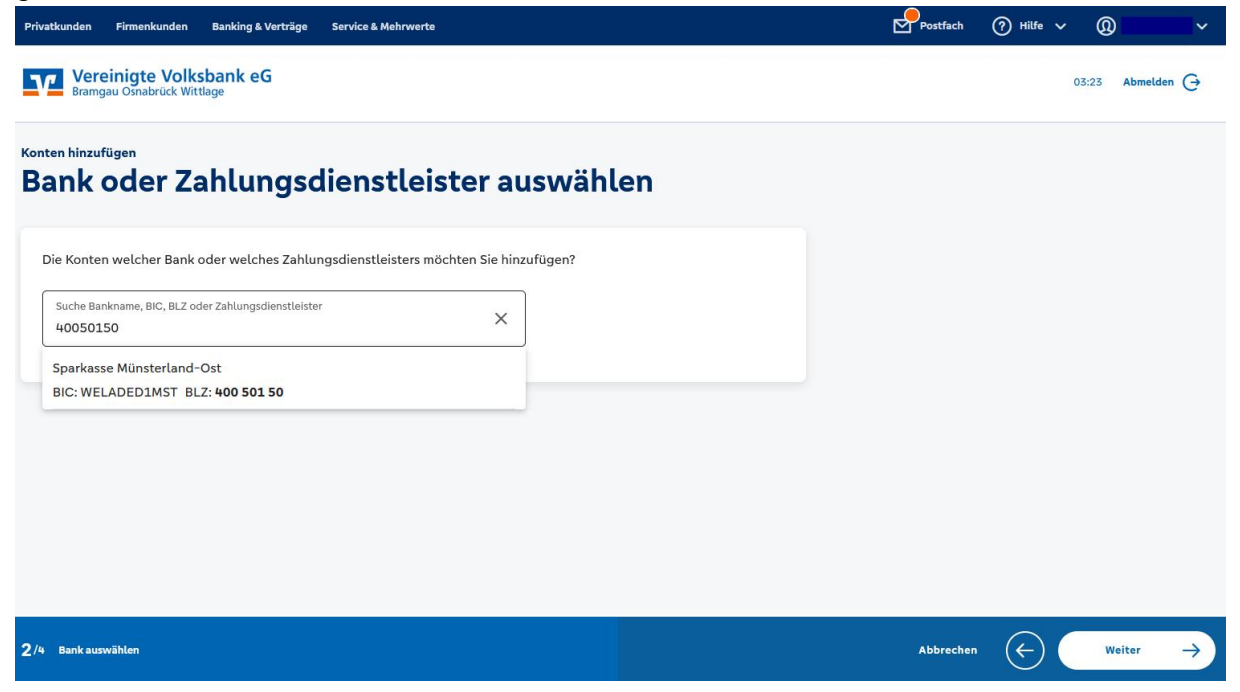

#### Schritt 3:

Auf der Anmeldeseite geben Sie Ihre Zugangsdaten **Anmeldekennung** und **PIN** der jeweiligen Bank ein und bestätigen mit "Anmelden".

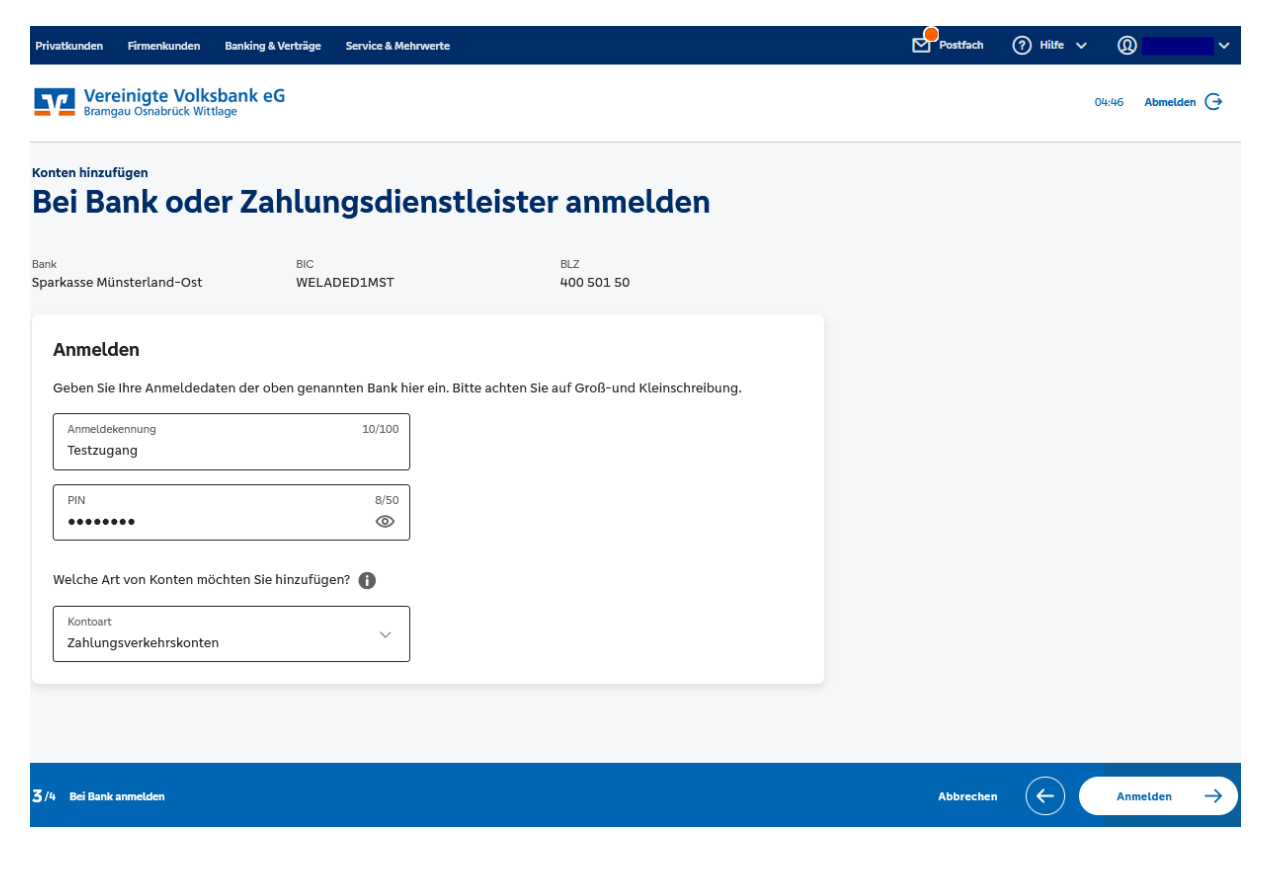

### Schritt 4:

Auf der folgenden Maske wählen Sie Ihr Sicherheitsverfahren bei der jeweiligen Bank aus und bestätigen mit "weiter"

| Privatkunden Firmenkunden Banking &                                                                              | Verträge Service & Mehrwerte                                                          |                                                                   | Postfach  | 🕜 Hilfe 🗸 🔘 🗸    |
|----------------------------------------------------------------------------------------------------|---------------------------------------------------------------------------------------|-------------------------------------------------------------------|-----------|------------------|
| Vereinigte Volksbank eC<br>Bramgau Osnabrück Wittlage                                                            | 5                                                                                     |                                                                   |           | 05:00 Abmelden 🕞 |
| Konten hinzufügen<br>Bei Bank oder Zal                                                                           | hlungsdienst                                                                          | leister anmelden                                                  |           |                  |
| <sup>Bank</sup><br>Sparkasse Münsterland-Ost                                                                     | BIC<br>WELADED1MST                                                                    | BLZ<br>400 501 50                                                 |           |                  |
| TAN-Eingabe zum Hinzufügen der Ex<br>Um externe Konten zu Ihrer Kontenüt<br>bestehen, dass die externe Bank kein | ternen Konten: ①<br>persicht hinzuzufügen, kann auf<br>e oder bis zu zwei TAN-Eingabe | fgrund von gesetzlichen Regelungen die Möglichkeit<br>en fordert. |           |                  |
| Bitte wählen Sie das gewünschte T<br>Sicherheitsverfahren                                                        | 'AN-Verfahren bei Ihrer externe                                                       | en Bank aus:                                                      |           |                  |
| PUSH_OTP: Classic - Huawei P30<br>PUSH_OTP: Huawei P30 pro                                                       | ) pro                                                                                 |                                                                   |           |                  |
| 3/4 Bei Bank anmetden                                                                                            |                                                                                       |                                                                   | Abbrecher | ↔ Weiter →       |

## Schritt 5:

Im Anschluss generieren Sie die TAN für den Anmeldevorgang und tragen sie in das vorgegebene Feld "TAN" ein. Mit "Senden" schließen Sie den Vorgang ab.

| Privatkunden Firmenkunden Banking &                                                       | Verträge Service & Mehrwerte |                   | Postfach  | (?) Hilfe ~ ())                   |
|-------------------------------------------------------------------------------------------|------------------------------|-------------------|-----------|-----------------------------------|
| Vereinigte Volksbank ed<br>Bramgau Osnabrück Wittlage                                     | G                            |                   |           | 04:59 Abmelden 🕞                  |
| Konten hinzufügen<br>Bei Bank oder Za                                                     | hlungsdienst                 | tleister anmelden |           |                                   |
| Bank<br>Sparkasse Münsterland-Ost                                                         |                              | BLZ               |           |                                   |
| TAN-Eingabe zum Hinzufügen der Ex<br>Bitte tragen Sie die TAN aus der pu<br>TAN<br>584565 | tternen Konten: 🕦            |                   |           |                                   |
| 3/4 Bei Bank anmelden                                                                     |                              |                   | Abbrecher | $\leftarrow$ Senden $\rightarrow$ |

#### Schritt 6:

Auf der nächsten Seite wählen Sie nun final Ihre gewünschten Konten aus, die Sie hinzufügen möchten.

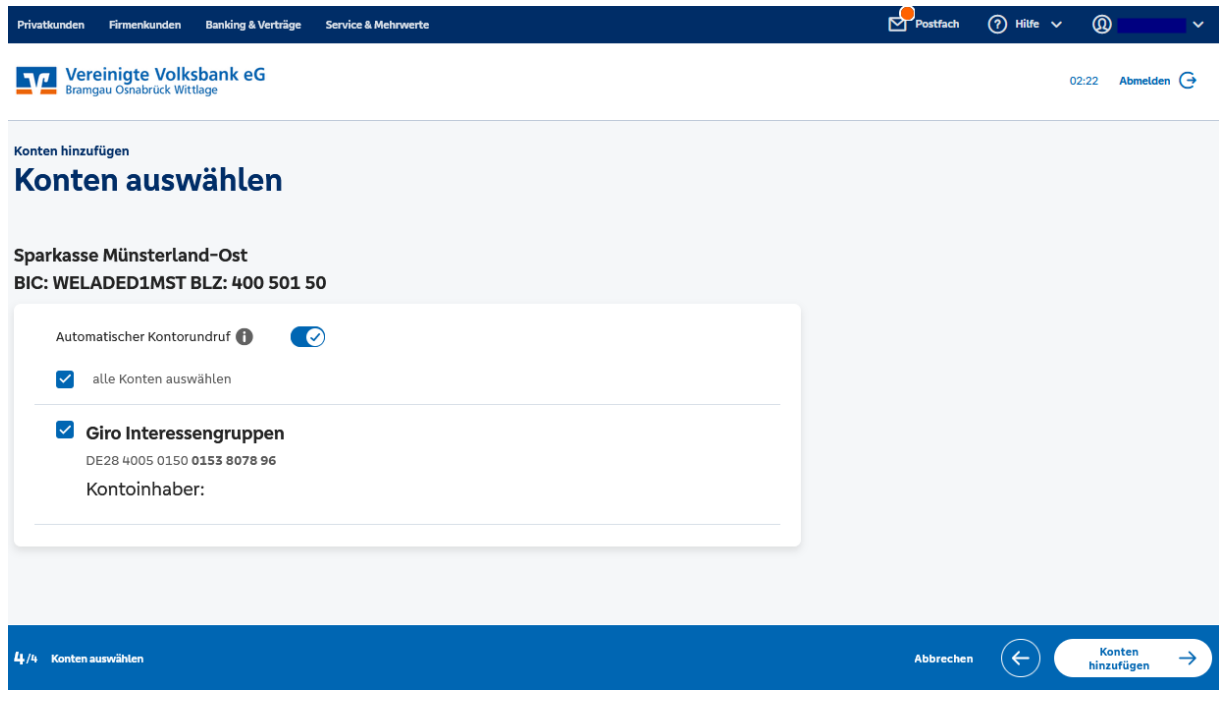

## Es folgt der Bestätigungshinweis.

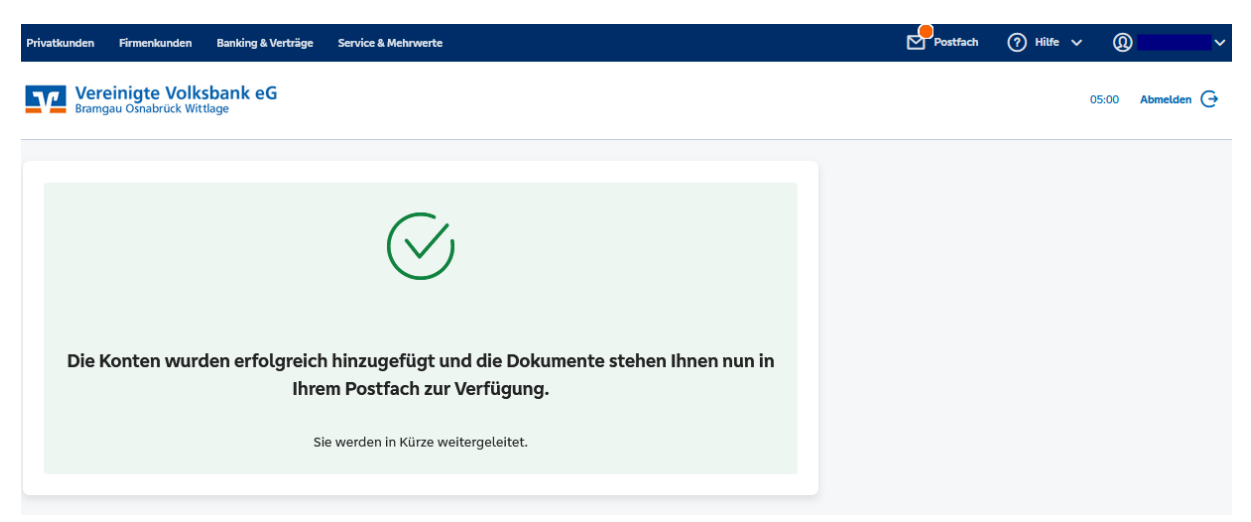

### Schritt 11:

Nun werden Sie aufgefordert, über den kleinen Pfeil, die neuen Konten noch der eigenen Person im eBanking zuzuordnen.

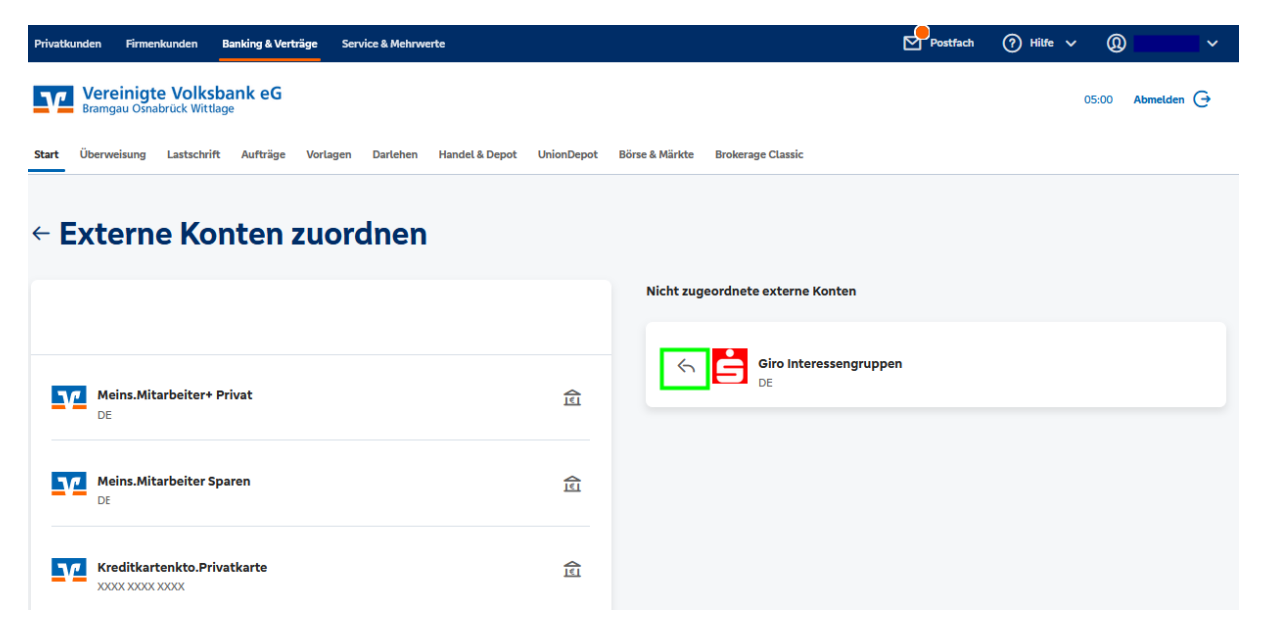

Dieser Schritt und damit der gesamte Prozess wird unten auf der Seite mit "**Fertig**" abgeschlossen.

Ihre externen Konten werden Ihnen nun, zusätzlich zu den Konten bei Ihrer Vereinigte Volksbank eG Bramgau Osnabrück Wittlage, in der Kontenübersicht angezeigt. Sie haben Zugriff auf sämtliche Kontostände, -umsätze und können sogar Überweisungen tätigen.

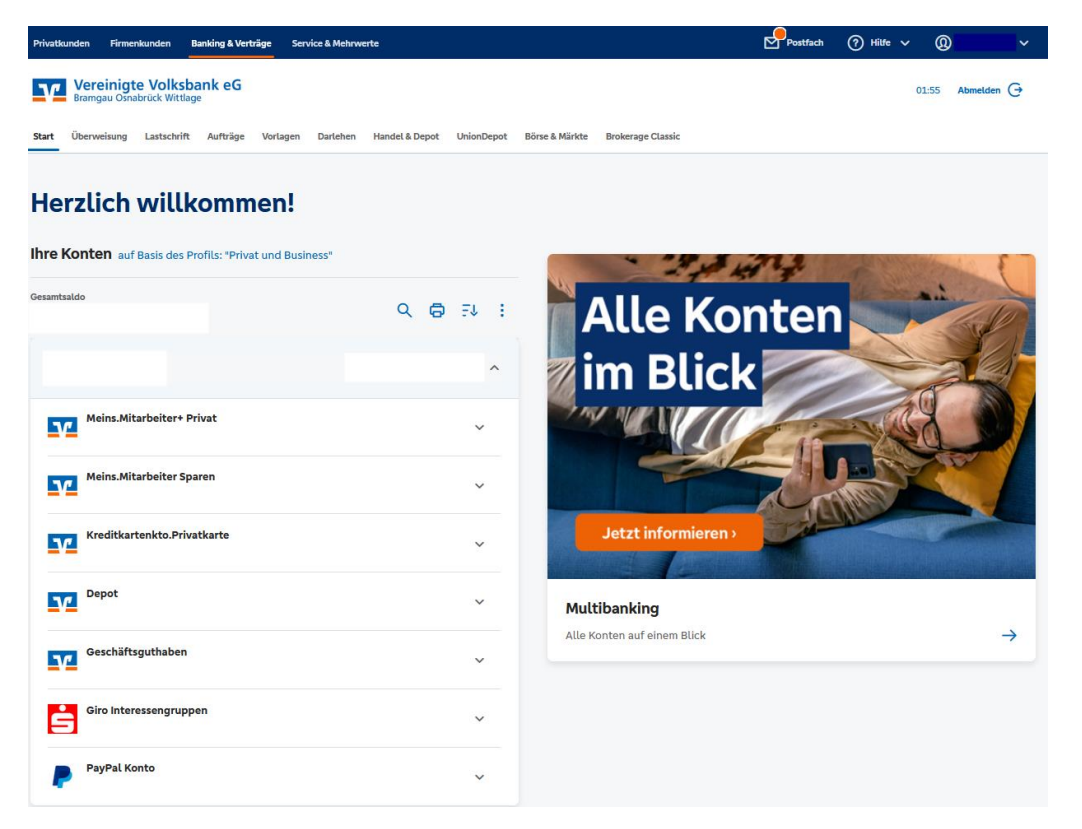